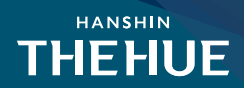

※ 인터넷 청약은 청약자의 자격을 확인(검증)하지 않고 청약자 본인의 신청사항만으로 당첨자를 선별하오니, 부적격 당첨으로 인한 불이익을 당하는 일이 없도록 청약자격에 대해 직접 확인하신 후 청약신청 하시기 바랍니다.

청약자격에 관련한 자세한 사항은 '거제 한신더휴' 대표번호(1600-7230)로 문의해 주시기 바랍니다.

# ■ 특별공급 안내

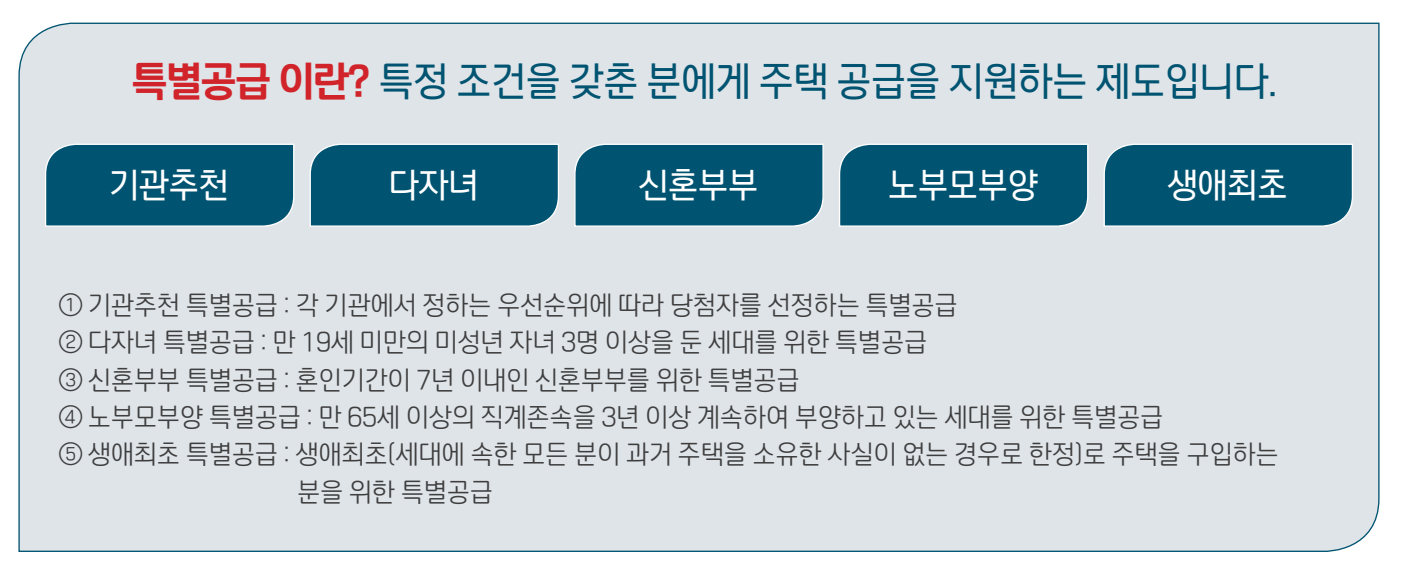

# ■ 특별공급 유의사항(공통)

#### ※ 특별공급은 1세대 1주택만 신청 가능하며, 당첨자로 선정된 경우에는 향후 특별공급에 신청하실 수 없습니다.

- 특별공급은 무주택세대구성원에게 1세대 1주택(공급을 신청하는 경우에는 1세대 1명을 말함) 기준으로 공급하므로, 세대 내 2명이 각각 신청하여 1명이라도 선정이 되면, 당첨자는 부적격당첨자로 처리되오니 유의하시기 바랍니다.

#### ※ 특별공급은 무주택세대를 대상으로 공급하므로 입주자모집공고일 현재 무주택세대 구성원 또는 무주택세대주 요건을 갖추어야 합니다.

- 무주택세대구성원 요건 : 기관추천 / 다자녀 / 신혼부부 / 생애최초 특별공급
- 무주택세대주 요건 : 노부모부양 특별공급

#### ※ 청약통장 가입 6개월 이상 및 지역별 예치금액 충족(기관추천 특별공급 중 국가유공자, 장애인 제외)

# ■ 청약 1순위 자격요건

| 만 19세 이상<br>세대주, 세대원 모두<br>청약가능 | 거제시 및 경상남도,<br>부산, 울산광역시<br>거주자 |   | 청약통장 가입기간<br>6개월 이상,<br>지역·면적별 예치금 충족 | 유주택자도 청약가능,<br>재당첨제한 무관 |
|---------------------------------|---------------------------------|---|---------------------------------------|-------------------------|
|                                 |                                 | / |                                       |                         |

### ■ 청약통장 예치 기준금액(입주자모집공고일까지 충족)

| 구분         | 거제시/경상남도 | 특별시 및 부산광역시 | 그 밖의 광역시 | 거제 한신더휴            |
|------------|----------|-------------|----------|--------------------|
| 전용 85㎡ 이하  | 200만원    | 300만원       | 250만원    | 84m²               |
| 전용 102㎡ 이하 | 300만원    | 600만원       | 400만원    |                    |
| 전용 135㎡ 이하 | 400만원    | 1,000만원     | 700만원    | 전 타입<br>(84㎡, 99㎡) |
| 모든 면적      | 500만원    | 1,500만원     | 1,000만원  |                    |

#### ■ 인터넷 청약 접수 방법

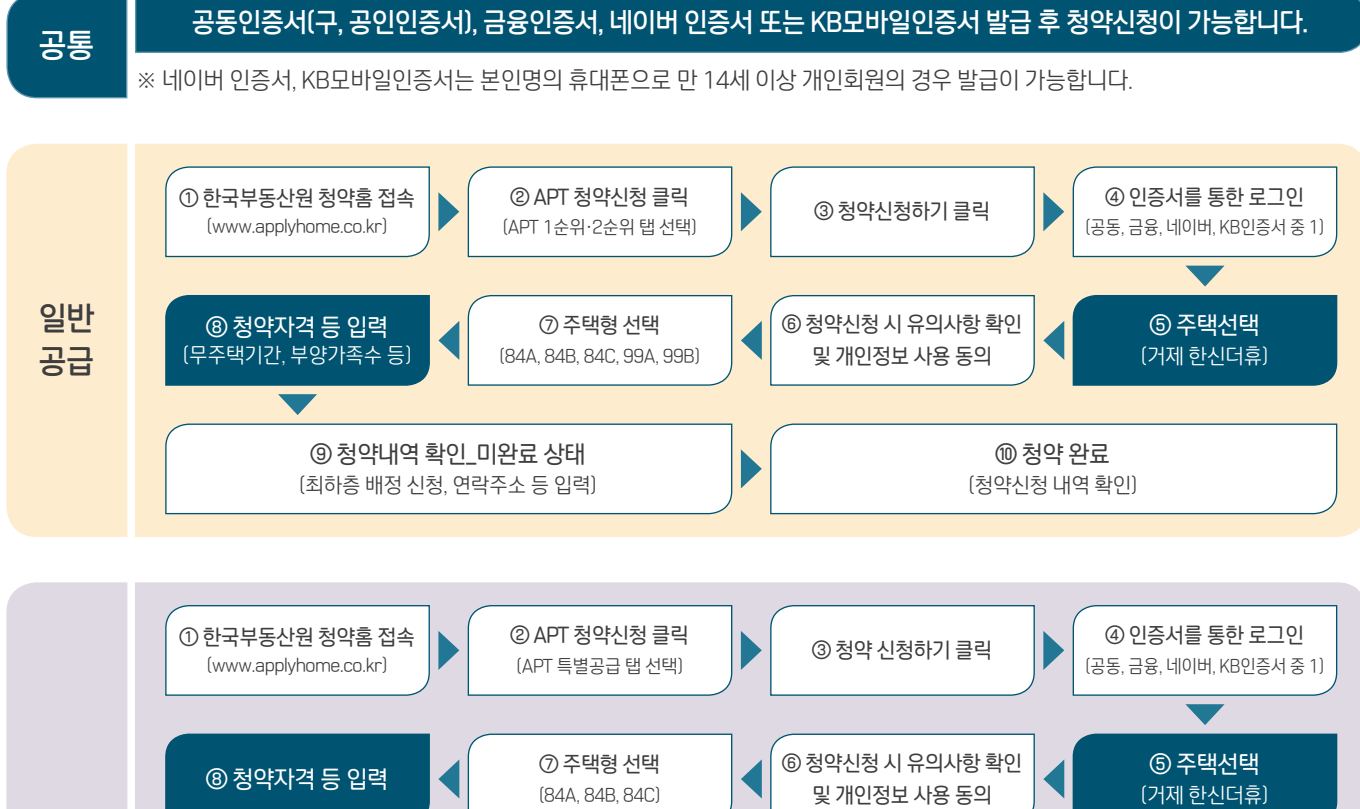

HANSHIN

THEHUE

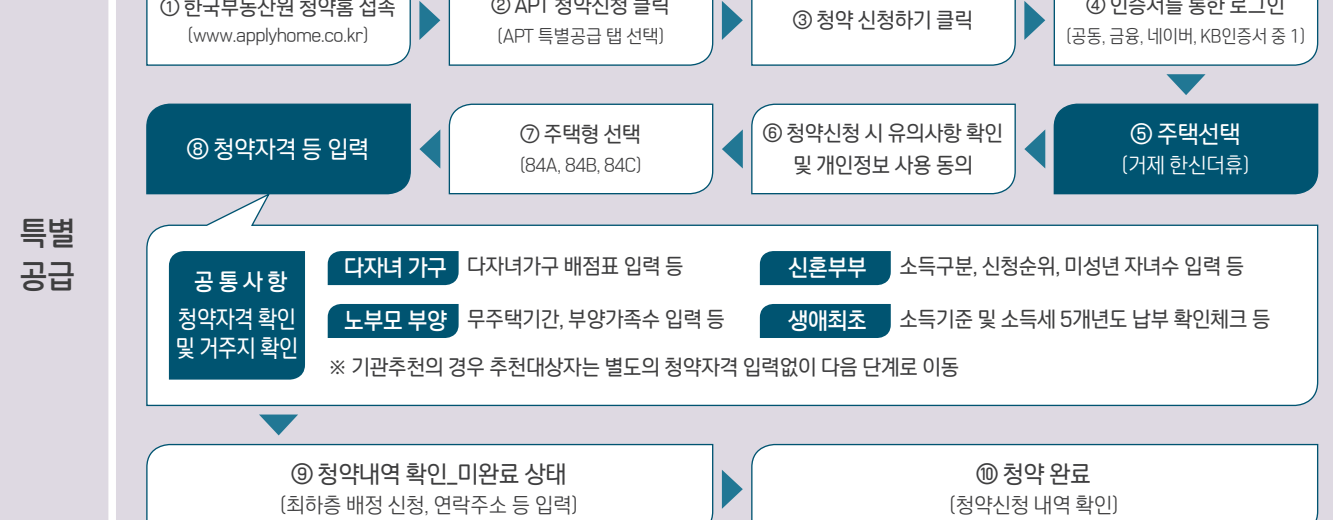

#### ■ 행정정보 자동조회

### ① 청약신청 → ② APT청약신청 → ③ 주택형 선택 및 행정정보 자동조회 → ④ 서비스 이용 동의 시

※ 특별공급 및 일반공급 1순위 청약 신청 시, 신청 과정에서 청약자가 원할 경우 주민등록표등·초본, 가족관계증명서를 해당기관으로부터 열람하여 그 정보를 즉시 보여줌으로써, 청약에 필요한 여러가지 자격을 판단할 수 있도록 지원합니다.

## ■ 모집공고단지 청약 연습

# ① 모집공고단지 청약 연습 → ② 세대구성원 등록/조회 → ③ 세대구성원 동의 → ④ 모집공고단지 청약연습 신청

※ 공고일 다음날부터 일반공급 청약신청 전날까지 세대원을 등록하고 해당 세대원(성년자에 한함)의 개인정보 동의가 완료되면 실제 청약하고자 하는 모집공고에 대한 신청자 및 세대원의 청약자격(주택소유 및 각종 청약제한사실)을 미리 알아볼 수 있어, 부적격자 발생을 최소화 하도록 지원합니다.[단, 세대구성원 등록 생략 시 신청자 본인에 대해서만 자격 검증]